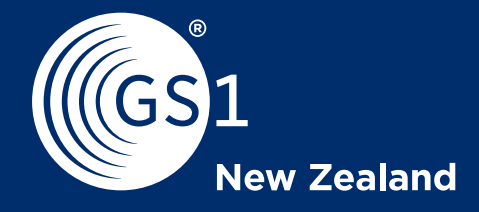

## Contents

| About this guide                                 | 3  |
|--------------------------------------------------|----|
| Need to add additional user to manage locations? | 3  |
| Navigation                                       | 5  |
| Your top-level location                          | 9  |
| Create a location                                | 12 |
| Create a sub location                            | 13 |
| Share a location                                 | 13 |
| Shared with me                                   | 13 |
| View and manage locations                        | 13 |
| Appendix 1 - Glossary of terms                   | 13 |

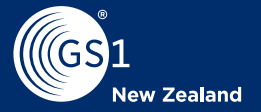

## About this guide

This user guide discusses GS1 New Zealand's Location Manager functionality which is available for GS1 Members and Affiliates who are subscribed to the Location Service. With Location Manager, you can manage and share your location information with organisations such as retailers, Government, healthcare providers and specific trading partners.

You can also view other companies' location information, including NZBN (New Zealand Business Number), OPs (Organisation Parts), GLNs (Global Location Numbers) and organisation location structures, provided by the respective location owners.

This user guide contains references to functionality available to GS1 New Zealand Members and Affiliates who have subscribed to the Location service. If you are an Affiliate subscribed to another service (e.g. a licensed single GTINs, Product Recall New Zealand) and want to create and manage locations, please sign up via the GS1 New Zealand Website.

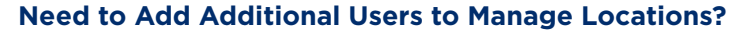

If you want to add other users who can then create and manage locations, contact the GS1 New Zealand Support team.

## Contact GS1

Phone: **0800 10 23 56** Email: support@gs1nz.org

When calling from overseas, please phone +64 4 494 1052

## **Office Locations**

GSI New Zealand's friendly, professional and dedicated team are based in Wellington (head office), Auckland and Christchurch

Wellington (head office) Level 2, Woolstore Professional Centre 158 The Terrace Wellington 6011 PO Box 11-110, Wellington, 6142

NZBN Organisation Part Number

**T** +64 4 494 1050 **F** +64 4 494 1051

E support@gs1nz.org

9429300016183

Auckland Level 3, 25 College Hill Freemans Bay, Auckland 1011

NZBN Organisation Part Number 9429300016329

T +64 9 820 9088 F +64 4 494 1051 E support@gs1nz.org Christchurch

Level 1, Conway Lane (Admiralty Offices) 176 High Street Rangiora, 7400

NZBN Organisation Part Number 9429300016626

T +64 3 310 8082 F +64 4 494 1051 E support@gs1nz.org

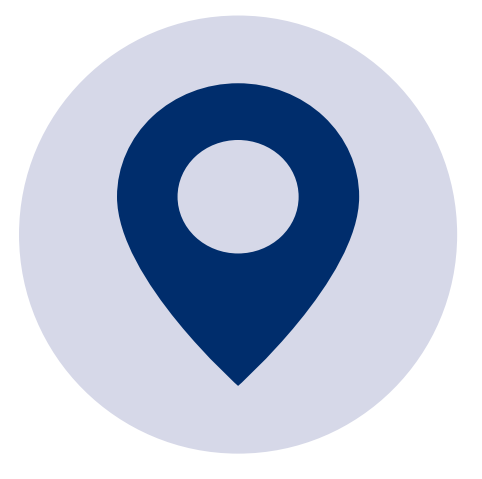

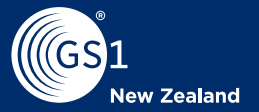

## Navigation

My Locations is available for MyGS1 users in our legacy system, MyGS1 Version 1 (v1), and the new system, MyGS1 Version 2 (v2).

In MyGS1v1 you will find Locations on the side Navigation bar.

| Home                                  |                                          |
|---------------------------------------|------------------------------------------|
| Main Menu<br>> Home (Dashboard)       | Welc                                     |
| > My Products (Barcodes)<br>Locations | MyGS1 is a<br>Use the m                  |
| > Product Flow                        | <ul><li>View t</li><li>Order</li></ul>   |
| > Account                             | <ul><li>Order</li><li>Gener</li></ul>    |
| Logout                                | <ul> <li>View y</li> <li>Make</li> </ul> |
|                                       | First time                               |
|                                       | Stay up to                               |

elcome to MyGS1!

IvGS1 is a suite of exclusive member online tools to help you access services from GS1 New Zealand.
Ise the menu at the left to:
View the status of your account (My GS1 Dashboard)
Order new barcode ranges or Global Location Numbers (GLNs)

- Order and view verification reports to check that scanners can read your barcode first time, every time
- Generate a graphic of your barcode in a file format suitable for designers developing your product packaging
   View your transaction history

Make payments online

st time user? Click here to get started

Stay up to date with what is happening at GS1 New Zealand.

In MyGS1v2 you will find My Locations on the side Navigation bar.

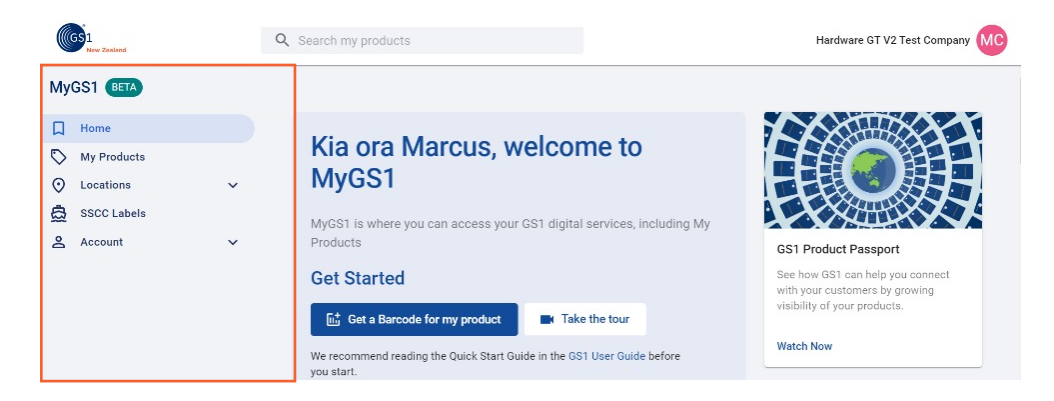

## **Your Top-Level Location**

The Top Level Location (also known as your Entity Location) for businesses registered in New Zealand is typically the NZBN. This is assigned by the <u>Ministry</u> of <u>Business</u>, <u>Innovation and Employment</u> (MBIE) when you register your company. If you are not a New Zealand registered business, GS1 NZ will issue you with a Top Level Location number when you sign up.

The Top Level Location Number serves as the owner for other GLN types you will create. When you enter My Locations for the first time, the Top-Level Location will automatically appear with prepopulated information from the NZBN register, or from GS1 for businesses registered outside New Zealand.

### Q. What if my Top-Level Location information Changes?

**A.** If business information against your NZBN changes, you must update this via the <u>NZBN website</u>. Once complete the updated information will automatically flow to My Locations. If you are not a registered New Zealand business contact the GS1 NZ Support team.

### Q. How do I connect a new location to a Top Level Location?

**A.** In My Locations, all Locations you create will automatically be "owned" by your Top-Level Location. For information on Sub Locations see **Create a Sub Location**.

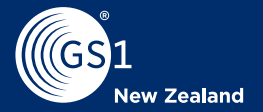

### Create a Location

Follow the below process to setup new locations. For more info on GLNs, the standard which powers My Locations, <u>see our website</u>.

From the My Locations page, click the Create button. The Create New Location window will appear.

From the **My Locations page**, click the Create button. The **Create New Location** window will appear.

| GS1<br>New Zealand |   |                                                |                                     |                          |                                |          | GS1 Nev         | v Zealand Incorporated M          |
|--------------------|---|------------------------------------------------|-------------------------------------|--------------------------|--------------------------------|----------|-----------------|-----------------------------------|
| MyGS1 BETA         |   | Home > Locations > My Locations                |                                     |                          |                                |          |                 |                                   |
| Home               |   | Locations                                      |                                     |                          |                                |          |                 |                                   |
| My Products        |   |                                                |                                     |                          |                                |          |                 |                                   |
| O Locations        | ^ | Global Location Number (GLN) Search Learn more |                                     |                          |                                |          |                 | 29 of 60<br>Location numbers used |
| My Locations       |   | Q Search Location Name (min 3 chars) or Numb   | ber Search                          |                          |                                |          | Download Data   |                                   |
| Shared With Me     |   |                                                |                                     |                          |                                |          |                 | + License More                    |
| Public Locations   |   |                                                |                                     |                          |                                |          |                 |                                   |
| 🚊 SSCC Labels      |   | Locations (28)                                 |                                     |                          |                                |          | 1               | + Create                          |
| Account            | ~ | Location Name 1                                | Location Number ${}^{\dagger}_{ b}$ | Type $\uparrow_{\delta}$ | Sub Locations $^{\dagger}_{4}$ | Status † | Last Modified 1 |                                   |
|                    |   | 0S1 NEW ZEALAND INCORPORATED                   | 9429000000000 NZBN                  | Legal entity             | 0                              | Active   |                 | :                                 |
|                    |   |                                                |                                     |                          |                                |          |                 |                                   |

- 2 Select the **GLN Type** from the drop-down menu. Hovering over the GLN type will make help text appear with definitions to help guide your decision. **Note:** You can only apply one GLN Type to a location. You cannot change the GLN Type after you make the Location "active".
- 3 Enter the Location Name, and if applicable, a Trading Name.
- Select a privacy setting. Public will mean anyone can view the GLN's details, Restricted means only those you have chosen to share the GLN with will be able to view the details and Private will only be visible to your organisation.

| reating a Location will                                      | as and of your remaining allowance of 24 Clabel Leastian Numbers, Discourse that we                                                                                                    |
|--------------------------------------------------------------|----------------------------------------------------------------------------------------------------|
| eate an NZ Business Number<br>equired fields are marked with | re one of your remaining allowance of 34 global Location Numbers. Please note that you of<br>(NZBN) or Organisation Part Number (OPN) here, these must be done via the NZBN websi<br>a * |
| Base Information                                             |                                                                                                    |
| Location Type *                                              |                                                                                                    |
| Location Name *                                              |                                                                                                    |
| Trading Name                                                 |                                                                                                    |
| Visibility *                                                 |                                                                                                    |
| Owner Location *                                             |                                                                                                    |
| 942900000000                                                 |                                                                                                    |
| GS1 NEW ZEALAND INCORP                                       | DRATED                                                                                                    |
|                                                              |                                                                                                    |

5

Enter the location address details. If the details are the same as the Parent location, click the "Copy from Parent Location" button. The address line field includes an automated address finder. If your address is not present, you can enter it as free text. Click "Add Address Line" button if additional fields are required. **Note:** Address cannot be changed on Physical Locations when this location is made **Active**.

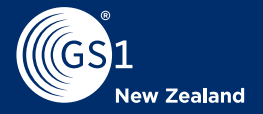

6 For Physical Locations, you may enter any Geo Coordinates or Geo Shapes that apply to your location. For more information on Geo Coordinates and Geo Shapes, view the help text which will appear when you click on these fields.

| Copy from Owner Location                      | ]         |                 |           |  |
|-----------------------------------------------|-----------|-----------------|-----------|--|
| Address Line 1 *                              |           |                 |           |  |
| + Add Address Line                            |           |                 |           |  |
| Suburb                                        |           | City            |           |  |
| Country                                       |           |                 | Postcode  |  |
| Postal Name                                   |           | PO Box Number   |           |  |
| Region                                        |           | Country Subdivi | sion Code |  |
| Geo Coordinates<br>Coordinate Reference Syste | em: WGS84 |                 |           |  |
| Latitude                                      | Longitude |                 | Elevation |  |
| Geo Shapes                                    |           |                 |           |  |
| ● Line ◯ Circle (                             | ) Polygon |                 |           |  |
|                                               |           |                 |           |  |
| Line                                          |           |                 |           |  |

Enter any relevant Additional Information. Help text will appear when you click on these fields. Note that some fields will change depending on your Location Type (e.g. Physical Location vs Function).

| Additional Information  |               |     |
|-------------------------|---------------|-----|
| Role Type               |               |     |
| Location Roles          |               | - × |
| Related Organisations   |               |     |
| Location Number         | Location Type | - × |
| + Add                   |               |     |
| Additional Location IDs |               |     |
| Location ID Type        | ✓ Location ID | ×   |
| + Add                   |               |     |
| Contained in Place      |               |     |
|                         |               |     |

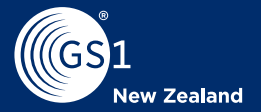

- 8 Enter the name of the relevant contact person for the location.
- 9 Enter the email address relevant to the Contact person.
- **10** Enter the address information relevant to the location and Contact person.
- 1 Review all the information provided to ensure it is true and correct. You can now create or discard the location using the buttons at the bottom of the page. **Note:** Once the location is created, many fields cannot be changed.

| Contact person *        |             |            |
|-------------------------|-------------|------------|
| Contact Email Address * |             |            |
| Contact Phone Number    |             |            |
| Contact Address Line 1  |             |            |
| + Add Address Line      |             |            |
| Contact Address Suburb  | Contact Add | Iress City |
| Contact Address Country |             | Postcode   |

### **Create a Sub Location**

Once your location has been created you can link other locations within your business to it. This can be useful to understand how locations relate to one another, create hierarchies, and manage locations within your business. Note: A sub location can only be created where the parent location type is a Physical Location or Function. The Sub Location itself can be any location type.

To create a Sub-Location follow these steps.

1 In My Locations, find and select the location that will become a sub location.

| 0     | OS1                                                 |   |                                   |                        |          |                 |           | 651 Net                                      | w Zealand incorporated MC                           |
|-------|-----------------------------------------------------|---|-----------------------------------|------------------------|----------|-----------------|-----------|----------------------------------------------|-----------------------------------------------------|
| My    | GS1 (1971)                                          |   | Home > Locations > My Locatio     | ns                     |          |                 |           |                                              |                                                     |
| 0 0   | Ny Products Locations O My Locations Shared With Me | ^ | Global Location Number (GLN) Seam | sh Learn more<br>Seare |          |                 |           | 👲 Download Data                              | 29 of 60<br>Location numbers used<br>+ License More |
| 0° (D | Public Locations<br>SSCC Labels<br>Account          | Ŷ | Locations Found (1)               | Location Number 1      | Type 1   | Sub Locations 1 | Stetus 1, | Last Modified 1                              | + Create                                            |
|       |                                                     | 1 | Steve 20220928 +3                 | 5550100003920          | Function | 0               | Active    | Sep 28, 2022<br>Rows per page: 10 + 1-1 of 1 | ‡<br> < < > >                                       |

## 2 Select the Edit Button.

| CG1                                                             |   |                                                                                                    |                                                |                        | Hardware GT V2 Test Company |
|-----------------------------------------------------------------|---|----------------------------------------------------------------------------------------------------|------------------------------------------------|------------------------|-----------------------------|
| MyGS1 (MITA)<br>Home<br>My Products<br>Coations<br>My Locations | • | Home > Locations > My Locations > TeilLoc<br>Test Location for Creating S<br>Type: fill Physical Status: @ Autors<br>LOCATION BETAILS<br>SUB LOCATIONS | ston for Cresting Sub Location<br>Lub Location |                        | 2                           |
| Shared with Me     Public Locations     SSCC Labels             |   | BASE INFORMATION<br>ADDRESS                                                                                                    | Base Information                               |                        |                             |
|                                                                 |   | CONTACT                                                                                                    | Location Number<br>Trading Name                | 5550100082949          |                             |
|                                                                 |   |                                                                                                    | Parent Location                                | -                      |                             |
|                                                                 |   |                                                                                                    | Updated                                        | less than a minute ago |                             |

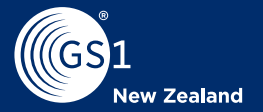

3

3

In the "Parent Location" field copy the Location number of the intended Parent Location. Click the save button at the bottom of the page.

| Level Location                       |   |
|--------------------------------------|---|
|                                      |   |
| ed fields are marked with a *        |   |
| se Information                       |   |
| cation Number                        |   |
| 550100082956                         |   |
| nation Type *                        |   |
| tysical Location -                   |   |
|                                      |   |
| est Location For Sub Location        |   |
|                                      |   |
| rading Name                          |   |
| frank t                              |   |
| ublic -                              |   |
| what I coating 1                     |   |
| 429047777781                         |   |
| ORNOR AND A HAVILL LIMITED           |   |
| arent Location                       |   |
| 550100082949                         |   |
| t Location for Creating Sub Location | - |
| añus *                               |   |
| ctive +                              |   |

The Parent Location is updated with the Sub Location details in the location 4 detail page.

| COS1<br>New Textured                                                             |   |                                                                                                    |                                                            |                                                               | Hardware GT V2 Test Company |
|----------------------------------------------------------------------------------|---|----------------------------------------------------------------------------------------------------|------------------------------------------------------------|---------------------------------------------------------------|-----------------------------|
| MyGS1 (BETA)                                                                     | • | Home > Locations > My Locations > Test Location<br>Test Location For Sub Location<br>Type: M Physical   Status: <a href="https://www.sub-sub-sub-sub-sub-sub-sub-sub-sub-sub-</th> <th>for Creating Sub Location &gt; Test Location For Sub Location</th> <th></th> <th>🖍 Edit</th> | for Creating Sub Location > Test Location For Sub Location |                                                               | 🖍 Edit                      |
| My Locations     Shared With Me     Public Locations     SSCC Labels     Account | v | LOCATION DETAILS SUB LOCATIONS  BASE INFORMATION ADDRESS CONTACT                                                                                                    | Base Information<br>Location Summary<br>Location Number    | 5550100082959                                                 |                             |
|                                                                                  |   | 4                                                                                                    | Trading Name Perrof Location Created Updated               | -<br>SSSB168822649<br>S minutes ago<br>less than a minute ago |                             |

#### The Parent Location is updated with the Sub Location details in the location 5 detail page.

| (          | 551<br>New Zealand |   |                                   |                                         |                   |                 |          | Hardware GT  | V2 Test Company |
|------------|--------------------|---|-----------------------------------|-----------------------------------------|-------------------|-----------------|----------|--------------|-----------------|
| Му         | GS1 (BETA)         |   | Home > Locations > My Locations > | Test Location for Creating Sub Location |                   |                 |          |              |                 |
| Д          | Home               |   | Test Location for Creat           | ing Sub Location                        |                   |                 |          |              | 🖌 Edit          |
| $\Diamond$ | My Products        | ~ | Type: All Physical Status:        | Tivacy: O Public                        |                   |                 |          |              |                 |
| 0          | Locations          | ^ |                                   |                                         |                   |                 |          |              |                 |
|            | My Locations       |   | LOCATION DETAILS SUB LOCATIONS    | 1                                       |                   |                 |          |              |                 |
|            | < Shared With Me   |   |                                   |                                         |                   |                 |          |              |                 |
|            | Public Locations   |   | Sub Locations                     |                                         |                   |                 |          |              | + Create        |
| 2          | SSCC Labels        |   | Location Name                     | Location Number                         | oration Type      | Sub Locations * | Statue * | Indated *    |                 |
| 8          | Account            | × | Location Hume -                   | Localist Hamber 🖕                       | Location Type 🖕   | Cab Cocanona 🖕  | onanas ç | opuncu -     |                 |
|            |                    | 5 | Test Location For Sub Location    | 5550100002956                           | Physical location | O               | Active   | Jun 11, 2024 | ÷               |

#### Alternatively, a Sub Location can be created under its parent location as 1 shown below.

|             | GS1<br>Here Zesland    |     |                                             |                                  |                   |                 |          | Hardware GT  | V2 Test Company |
|-------------|------------------------|-----|---------------------------------------------|----------------------------------|-------------------|-----------------|----------|--------------|-----------------|
| My          | IGS1 (BETA)            |     | Home > Locations > My Locations > Test Loc  | cation for Creating Sub Location |                   |                 |          |              |                 |
| Home Test   |                        |     | Test Location for Creating                  | Sub Location                     |                   |                 |          |              | 🖌 Edit          |
| Ny Products |                        |     | Type: In Physical Status: V Active Privacy: | @ Public                         |                   |                 |          |              |                 |
| 0           | Locations              | -   | The state of the state                      | O Paula                          |                   |                 |          |              |                 |
|             | Ø My Locations         | (1) | LOCATION DETAILS SUB LOCATIONS              |                                  |                   |                 |          |              |                 |
|             | Shared With Me         |     |                                             |                                  |                   |                 |          |              |                 |
|             | Public Locations       |     | Sub Locations                               |                                  |                   |                 |          |              | + Create        |
| 00 00       | SSCC Labels<br>Account | ~   | Location Name 💲                             | Location Number 💲                | Location Type 💲   | Sub Locations 💲 | Status 💲 | Updated 0    |                 |
|             |                        |     | Test Location For Sub Location              | 5550100082956                    | Physical location | U               | Active   | Jun 11, 2024 | 1               |

2 In My Locations, find and select the location that will become the parent, then select Sub Locations.

### Select the "Create" Button in the Sub Locations table.

|         | 1<br>New Zealand                                                                      |   |                                                                                                    |                                             |                 |                 |                    | Hardware GT V2            | Test Company |
|---------|---------------------------------------------------------------------------------------|---|----------------------------------------------------------------------------------------------------|---------------------------------------------|-----------------|-----------------|--------------------|---------------------------|--------------|
| Ay<br>C | Home<br>My Products<br>Locations                                                      | • | Home > Locations > My Locations > Test Locati<br>Test Location for Creating SL<br>Type: (IT Physical   Status: <a href="https://www.status.com">Active</a>   Physical   Physical   P | on for Creating Sub Location<br>Ib Location |                 |                 |                    |                           | 🖍 Edit       |
|         | My Locations     My Locations     Shared With Me     Public Locations     SSCC Labels |   | LOCATION DETAILS SUB LOCATIONS Sub Locations                                                                                                    |                                             |                 |                 |                    | 2                         | + Create     |
| 200     | Account                                                                               | ~ | Location Name \$                                                                                                    | Location Number 0                           | Location Type 🗘 | Sub Locations 🗘 | Status ‡<br>Active | Updated 0<br>Jun 11, 2024 |              |

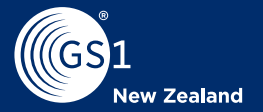

| Create Location                                                                                                    |   |
|----------------------------------------------------------------------------------------------------|---|
| Sub Location                                                                                                    |   |
| reating a Location will consume one of your remaining allowance of 93652 Global Location Numbers. Please note that you<br>annot create an NZ Business Namber (NZBN) or Organisation Pert Namber (OPN) here, these must be done via the NZBN<br>exhifts. Rengined Relids are marked with a * |   |
| Base Information                                                                                                    | 1 |
| Location Type *                                                                                                    |   |
| Location Name *                                                                                                    |   |
| Trading Name                                                                                                    |   |
| Privacy* -                                                                                                    |   |
| 0ener Location *                                                                                                    |   |
| A CORNOR AND A HAVILL LIMITED                                                                                                    |   |
| Parent Location                                                                                                    |   |

#### Your new location is now linked to the selected parent as a Sub Location 4

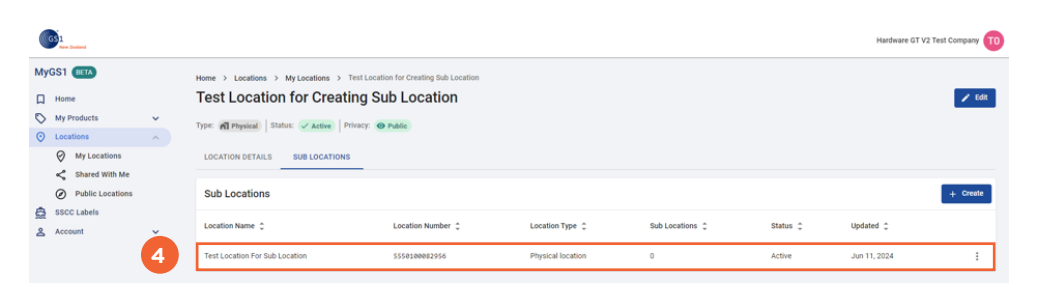

### Share a Location

"Share With" allows you to share your Locations with Restricted privacy with other users. Users that have had a location shared with them can view and download data related to the location.

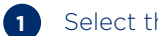

Select the Location you would like to share.

| GS1<br>Inv Zadard                |                                      |                   |                 |                 |                     | Hardware GT | /2 Test Company TO |
|----------------------------------|--------------------------------------|-------------------|-----------------|-----------------|---------------------|-------------|--------------------|
| MyGS1 (BETA)                     | Home > Locations > My Locations      |                   |                 |                 |                     |             |                    |
| Home                             | My Locations                         |                   |                 |                 |                     |             |                    |
| My Products     V                | Location Search                      |                   |                 |                 |                     | Learn more  | 7,712 of 101,364   |
| My Locations     Shared With Me  | × 5550100034535                      | Search            |                 |                 |                     |             | + License More     |
| Public Locations     SSCC Labels | Locations Found (1)                  |                   |                 |                 |                     | ▲ Download  | Data + Create      |
| Account                          | Location Name 💲                      | Location Number 💲 | Location Type 💲 | Sub Locations 💲 | Status 🗘            | Updated 🗘   |                    |
|                                  | Steve Test Digital Restricted Active | 5558180834535     | Function        | 1               | Active              | May 3, 2024 | 1                  |
|                                  |                                      |                   |                 |                 | Rows per page: 10 - |             | < > >              |

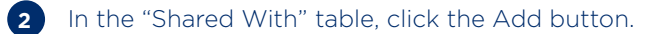

| GS1<br>New Testand |                                      |                                                                 |                 |                              |             | Hardware GT V2 Test Company |
|--------------------|--------------------------------------|-----------------------------------------------------------------|-----------------|------------------------------|-------------|-----------------------------|
| MyGS1 (IIITA)      |                                      | Home > Locations > My Locations > Steve Test Digital Restricted | d Active        |                              |             | _                           |
| Home               | Steve Test Digital Restricted Active |                                                                 |                 |                              |             |                             |
| My Products        | ~                                    | TVDE: Serunction Status: Active Privacy: O Restricted           |                 |                              |             |                             |
| O Locations        | ~                                    |                                                                 |                 |                              |             |                             |
| My Locations       |                                      | LOCATION DETAILS SUB LOCATIONS SHARED WITH                      |                 |                              |             |                             |
| Shared With Me     |                                      |                                                                 | -               |                              |             |                             |
| Public Locations   |                                      | Shared With                                                     |                 |                              |             | 2 + Add                     |
| SSCC Labels        |                                      |                                                                 |                 |                              |             |                             |
| & Account          | ~                                    | Location Name                                                   | Location Number | Trading Name                 | Created     |                             |
|                    |                                      | GS1 NEW ZEALAND INCORPORATED                                    | 9429986866666   | GS1 New Zealand Incorporated | May 3, 2024 | Remove                      |

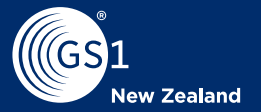

Add the Top Level GLN of the business you wish to share your GLN information with.

| o share this Locatio | n please enter the | Location Nam | e or Number th | at you |
|----------------------|--------------------|--------------|----------------|--------|
| ish to share with.   |                    |              |                |        |
| Location Number *    |                    |              |                |        |
| Q 94290000000        | 0                  |              |                |        |
|                      |                    |              |                |        |
|                      |                    |              | 000000         |        |

3

The Location you have shared with will now appear in the "Shared With" 4 table. For the recipient, the "Shared With Me" section will have the location's details (see below).

|    | GS1<br>New Zealand |   |                                                    |                      |                              | ,           | lardware GT V2 Test Company |
|----|--------------------|---|----------------------------------------------------|----------------------|------------------------------|-------------|-----------------------------|
| My | GS1 (BETA)         |   | Home > Locations > My Locations > Steve Test Digit | al Restricted Active |                              |             |                             |
| Д  | Home               |   | Steve Test Digital Restricted Ac                   | ctive                |                              |             | 🖍 Edit                      |
| 0  | My Products        | ~ | Type: 🏇 Function Status: 🗸 Active Privacy: 🕲 Res   | tricted              |                              |             |                             |
| 0  | Locations          | ^ |                                                    |                      |                              |             |                             |
| -  | My Locations       | _ | LOCATION DETAILS SUB LOCATIONS SHAR                | ED WITH              |                              |             |                             |
| L  | Shared With Me     |   |                                                    |                      |                              |             | _                           |
|    | Public Locations   |   | Shared With                                        |                      |                              |             | + Add                       |
| 8  | SSCC Labels        |   | Location Name                                      | Location Number      | Trading Name                 | Created     |                             |
| å  | Account            | č |                                                    |                      | -                            |             |                             |
|    |                    | 4 | GS1 NEW ZEALAND INCORPORATED                       | 9429888888888        | GS1 New Zealand Incorporated | May 3, 2024 | Remove                      |

## Shared with Me

When a Location has been shared with you by another entity it will appear in the "Shared With Me" section of the side navigation bar.

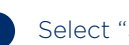

1 Select "Shared With Me" from the Side Navigation Bar and then the location you would like to view.

| GS1<br>maximum                      |   |                                                              |                    |                  |                     | GS1 New Zealand Incorporated |
|-------------------------------------|---|--------------------------------------------------------------|--------------------|------------------|---------------------|------------------------------|
| MyGS1 (SETA)                        |   | Nome > Locations > shared With Me<br>Shared With Me          |                    |                  |                     | 🛓 Download Data              |
| Locations                           |   | Locations Found (6)                                          |                    |                  |                     |                              |
| My Locations                        | _ | Location Name 1                                              | Location Number 71 | Type 1           | Status 1            | Last Modified 12             |
| Shared With Me     Public Locations | _ | Steve 20220922c<br>Shared by: 051 NEW 7EALAND INCORPORATED   | 5558306000173      | Digital location | Inactive            | Feb 17, 2023                 |
| Account ~                           |   | Steve 20221019 a<br>Shreed by: GST NEW ZEALAND INCORPORATED  | 5550100004040      | Digital location | Active              | Oct 10, 2022                 |
|                                     |   | Steve 20221019 b<br>Shered by: GST NEW ZEALAND INCORPORATED  | 55581.08084/057    | Digital location | Active              | Dct 19, 2022                 |
|                                     |   | Store 20221019 c<br>Shared by: GG1 NEW ZEALAND INCORFICEATED | 5558168694864      | Digital location | Active              | Oct 19, 2022                 |
|                                     |   | Steve 20221019 d<br>Shered by: GGT NEW ZEALAND INCORPORATED  | 5558108004871      | Digital location | Active              | Oct 19, 2022                 |
|                                     |   | Steve 20221019 e<br>Shured by: 0S1 NEW ZEALAND INCORPORATED  | 5559100004925      | Digital location | Active              | Oct 10, 2022                 |
|                                     |   |                                                              |                    |                  | Rows per page: 10 + | 1-6 of 6 ( C ) )             |

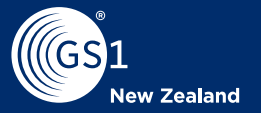

The Location detail page will now appear with address, contact and 2 sublocation information.

| 605        | 1<br>Now Zodewi  |                                                                            |                                         | Hardware GT V2 Test Company             |  |  |  |  |
|------------|------------------|----------------------------------------------------------------------------|-----------------------------------------|-----------------------------------------|--|--|--|--|
| MyGS       | 1 DETA           | Home > Locations > Shared With Me > A Shared L<br>A Shared Location Tester | ocation Tester                          |                                         |  |  |  |  |
| № м        | ty Products v    | Type: 👩 Physical Status: 🗸 Active Privacy: 🙆 🛚                             | wateriated                              |                                         |  |  |  |  |
| ę          | My Locations     | LOCATION DETAILS SHARED BY SUB                                             | DEATION DETAILS SHARED BY SUB-LOCATIONS |                                         |  |  |  |  |
|            | Public Locations | BASE INFORMATION                                                           | Base Information                        |                                         |  |  |  |  |
| <u>د</u> ا | SCC Labels       | ADDRESS                                                                    | Location Summary                        |                                         |  |  |  |  |
|            |                  | CONTACT                                                                    | Location Number                         | 5550100206693                           |  |  |  |  |
|            |                  |                                                                            | Trading Name                            |                                         |  |  |  |  |
|            |                  |                                                                            | Parent Location                         | -                                       |  |  |  |  |
|            |                  |                                                                            | Created                                 | Jan 25, 2924                            |  |  |  |  |
|            |                  |                                                                            | Updated                                 | Jan 25, 2324                            |  |  |  |  |
|            |                  |                                                                            | Address                                 |                                         |  |  |  |  |
|            |                  |                                                                            | Address                                 |                                         |  |  |  |  |
|            |                  |                                                                            | Address                                 | 1 John Street, Raglan, Raglan, 8225, NZ |  |  |  |  |
| ×          |                  |                                                                            | Contact                                 | O Support                               |  |  |  |  |

3

To remove access to a shared Location, you can click the "Remove" button.

|    | GS1<br>New Zealand |   |                                                            |                 |                             | GS1            | New Zealand Incorporated DC |
|----|--------------------|---|------------------------------------------------------------|-----------------|-----------------------------|----------------|-----------------------------|
| My | GS1 (BETA)         |   | Home > Locations > My Locations > A Shared Location Tester |                 |                             |                |                             |
| Д  | Home               |   | A Shared Location Tester                                   |                 |                             |                | 🖍 Edit                      |
| 0  | My Products        | ~ | Type: A Physical Status: Active Privacy: O Restricted      |                 |                             |                |                             |
| 0  | Locations          | ^ |                                                            |                 |                             |                |                             |
|    | My Locations       |   | LOCATION DETAILS SUB LOCATIONS SHARED WITH                 |                 |                             |                |                             |
|    | Shared With Me     |   |                                                            |                 |                             |                |                             |
|    | Public Locations   |   | Shared With                                                |                 |                             |                | + Add                       |
| 8  | SSCC Labels        |   | Location Name                                              | Location Number | Trading Name                | Created        |                             |
| 8  | Account            | ~ |                                                            |                 |                             |                |                             |
|    |                    |   | A CORNOR AND A HAVILL LIMITED                              | 9429847777781   | Hardware GT V2 Test Company | Apr 30, 2024 3 | Remove                      |

## **View and Manage Locations**

To view and manage locations, follow these steps.

- Click Locations or My Locations in the side Navigation menu. The Locations
- page displays. This provides an overview of all your created locations.
- 2 If you manage multiple locations, you can search for the location required in the search field. Search results displayed can be increased or decreased using the rows per page option in the bottom right-hand corner.
- To view or manage a specific location, select the location you would like to 3 manage from the list.

| (ig | 1<br>see Testean                                                                  |   |                                                     |                                |                  |                 |                       | GS1 Ne                  | v Zealand incorporated                            |
|-----|-----------------------------------------------------------------------------------|---|-----------------------------------------------------|--------------------------------|------------------|-----------------|-----------------------|-------------------------|---------------------------------------------------|
| MyG | Home<br>My Products                                                               |   | Locations > MyLocations                             |                                |                  |                 |                       |                         |                                                   |
| 0   | Locations<br>My Locations                                                         | ^ | Global Location Number (GLN) Search Lear<br>X steve | n mote<br>Search               |                  |                 |                       | Download Data           | 29 of 60<br>Location numbers us<br>+ License More |
| 0   | <ul> <li>Shared With Me</li> <li>Public Locations</li> <li>SSCC Labels</li> </ul> |   | Locations Found (6)                                 |                                |                  |                 |                       |                         | + Creat                                           |
| 8   | Account                                                                           | ~ | Location Name 14                                    | Location Number $\tau_{\rm g}$ | Type 1           | Sub Locations 1 | Status 1 <sub>8</sub> | Last Modified 1         |                                                   |
|     |                                                                                   |   | Steve 20220922 i                                    | 5550100803005                  | Digital location |                 | Active                | May 4, 2023             |                                                   |
|     |                                                                                   |   | Steve 20220928 #3                                   | 5550100803020                  | Function         | D               | Active                | Sep 28, 2022            |                                                   |
|     |                                                                                   |   | Steve Child Test (Child 1)                          | 5550100803913                  | Digital location | 0               | Active                | May 4, 2023             |                                                   |
|     |                                                                                   |   | Steve Child Test 20230504 #1                        | 9429000118194                  | Legal ontity     | 0               | Active                | May 8, 2023             |                                                   |
|     |                                                                                   |   | Steve Child Test 20230504 #1                        | 5550100004330                  | Legal entity     | 0               | Active                | Feb 26, 2015            |                                                   |
|     |                                                                                   | 3 | Steve Public Test 20221017                          | 5550100204025                  | Digital location | D               | Active                | Oct 17, 2022            |                                                   |
|     |                                                                                   |   |                                                     |                                |                  | 2               | Rows p                | ter page: 10 👻 1.6 of 6 | к < >                                             |

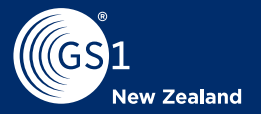

- 4 The location detail page will appear providing an overview of the location, contact information, with sub-location and Shared With information listed in separate tabs.
  - Location information can be managed by clicking the "Edit" button in the top right-hand corner.

5

| (G)1<br>New Testand                                                                             |                                                                                                    |                                                                                                    | Hardware G                                                  | iT V2 Test Company 🔟 |
|-------------------------------------------------------------------------------------------------|----------------------------------------------------------------------------------------------------|----------------------------------------------------------------------------------------------------|-------------------------------------------------------------|----------------------|
| MyGS1 (TTA)<br>Home<br>My Products<br>Uccellans<br>My Localians<br>My Localians<br>My Localians | Home         > Locations         > My Locations         > Starce 2022099           Steve 202209922c         Type:         Disglati         Status:         > Marketing:         > Privacy:         • Marketing:           LOCATION DETAILS         SUB LOCATIONS         Status:         Status:         Status:         Status: | 220<br>MARKER<br>RED BATH                                                                             | 5                                                           | ✓ Edk                |
| SSCC Labels Account                                                                             | BASE INVERSION<br>ADDRESS<br>CONTACT                                                                                                    | Base Information Location Rawmay Location Rawmay Location Number Trading Nume Parent Location Created | 5550000000175<br>-<br>-<br>-<br>Avr 1, 2221<br>Het 17, 2023 |                      |
| æ                                                                                               |                                                                                                    | Address Address Contact                                                                               | 25 College Hill, Freemann Day, Ausbland, 1011, NZ           | D Support            |

6 Edit the required fields and click Save to confirm. **Note:** Some details cannot be changed on an active location, in these cases a new location must be created.

| Edit Location Number: 5550000000173 |   |   |
|-------------------------------------|---|---|
| op Level Location                   |   |   |
| equired fields are marked with a *  |   |   |
| Base Information                    |   |   |
| - Location Number                   |   |   |
| 555000000173                        |   |   |
| - Location Type *                   |   |   |
| Digital Location                    |   | ~ |
| - Location Name *                   |   |   |
| Steve 20220922c                     |   |   |
| Trading Name                        |   |   |
| - Privacy*                          |   |   |
| Restricted                          |   | * |
| - Owner Location *                  |   |   |
| 942904777781                        |   |   |
| A CORNOR AND A HAVILL LIMIT         | D |   |
| Parent Location                     |   |   |
| Status *                            |   |   |
| Inactive                            |   | • |

6

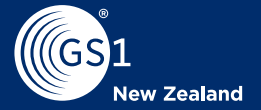

When you set a location to **Inactive** status, all Sub Locations linked to the location and their descendants are set to **Inactive** as well. Inactive locations are no longer shared with external organizations. Any Sub Locations or descendant locations you wish to remain active must be moved to another parent Location before inactivating these locations.

If the location has been set to "Inactive", **Inactive** displays next to the status on the location detail page. While set as inactive data fields will not be editable. To make this location active in the future, you can click **Edit** in the Location detail page and change the status to "Active".

### Q. Can I Delete an Inactive Location?

A. Inactive locations cannot be deleted. They are kept in My Locations for historical purposes, but they cannot be searched for or exported by others viewing your data (you may delete Draft locations).

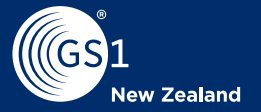

## Appendix 1 - Glossary of Terms

| GLN                | Global Location Number – The 13-digit number that powers My Locations                                                                                                    |  |
|--------------------|----------------------------------------------------------------------------------------------------|--|
| Top Level Location | The GLN used to identify your business within our system. Typically an NZBN for NZ businesses.                                                                                           |  |
| Privacy Settings   | Public: All users of My Locations can view the details of this GLN                                                                                                    |  |
|                    | Restricted: This GLN must be shared for external users to view                                                                                                    |  |
|                    | Private: Only users on your account may view this GLN                                                                                                    |  |
| GLN Type           | Private: Only users on your account may view this GLN                                                                                                    |  |
|                    | Physical: Identifies a static, physical place using an address. E.g. an office building or a warehouse.                                                                                  |  |
|                    | Mobile Physical: Identifies a non-static physical location. E.g. a mobile food truck.                                                                                                    |  |
|                    | Digital: Identifies a digital asset, such as a server address, or an email inbox.                                                                                                    |  |
|                    | <b>Function:</b> Identifies a collection of things that serve a function, not necessarily all located in a single physical place. E.g. an accounting department across multiple offices. |  |
| GLN Status         | Active: GLN is currently in use.                                                                                                    |  |
|                    | <b>Inactive:</b> GLN is no longer in active use or visible to anyone but the account holder. Can be reactivated.                                                                         |  |